# 1 Firmware Over The Air (FOTA)

This section outlines the Firmware Over The Air (FOTA) process including

- Client Initiated FOTA
- FOTA Up-To-Date

## **1.1 Client Initiated FOTA**

1. Click on Settings->About Phone->System Updates->Update From OTA. Then touch Check for Updates.

#### Figure 1: FOTA - System Updates and Software Update Display

| 🛱 📲 🥚 4:33                                            | 1 🖬 💼 4:45                                                                                                    |  |
|-------------------------------------------------------|----------------------------------------------------------------------------------------------------|--|
| About phone                                           | 🚪 Software Update                                                                                                    |  |
| <b>Status</b><br>Phone number, signal, etc.           | -                                                                                                    |  |
| Battery use<br>What has been using the battery        |                                                                                                    |  |
| Legal information                                     | Current Version Info<br>Firmware Version: user-X900-V1.0<br>Android System Image: 2.3.7<br>Radio Image: SUNRISE_SMB_REV30_V2_B1202_1208.F |  |
| Model number<br><sup>x900</sup>                       |                                                                                                    |  |
| Android version<br><sup>2.3.7</sup>                   |                                                                                                    |  |
| IFWI version<br><sup>05.28</sup>                      | Info                                                                                                    |  |
| Baseband version<br>SUNRISE_SMB_REV30_V2_B1202_1208.F |                                                                                                    |  |
| Kernel version<br>2.6.35.3+<br>svnadmin@nataku09 #1   |                                                                                                    |  |
| Build number<br>v1.0                                  |                                                                                                    |  |

#### Firmware Over The Air (FOTA)

- 2. The Phone checks for updates by displaying the Progress Screen
- 3. If software is available, the Phone displays the "New Software Available". Select Begin Downloading.

| ii 📶 🧯 4:52                                                                                                    | <b>≪</b> Ĥ <b>ਗ 1</b> 4:57    |
|----------------------------------------------------------------------------------------------------|-------------------------------|
| 🙎 Software Update                                                                                                    | 8 New Software Available      |
| Current Version Info<br>Firmware Version: user-X900-V1.0<br>Android System Image: 2.3,7<br>Radio Image:<br>Please wait while<br>checking for updates. | Update package size: 33.15 MB |
| Info                                                                                                    | Reject                        |
|                                                                                                    |                               |

Figure 2: FOTA - Progress and New Software Available Display

- 4. The Software Download notification displays. Touch OK to proceed to download.
- 5. The Notification screen is displayed. Indicating percentage of update.

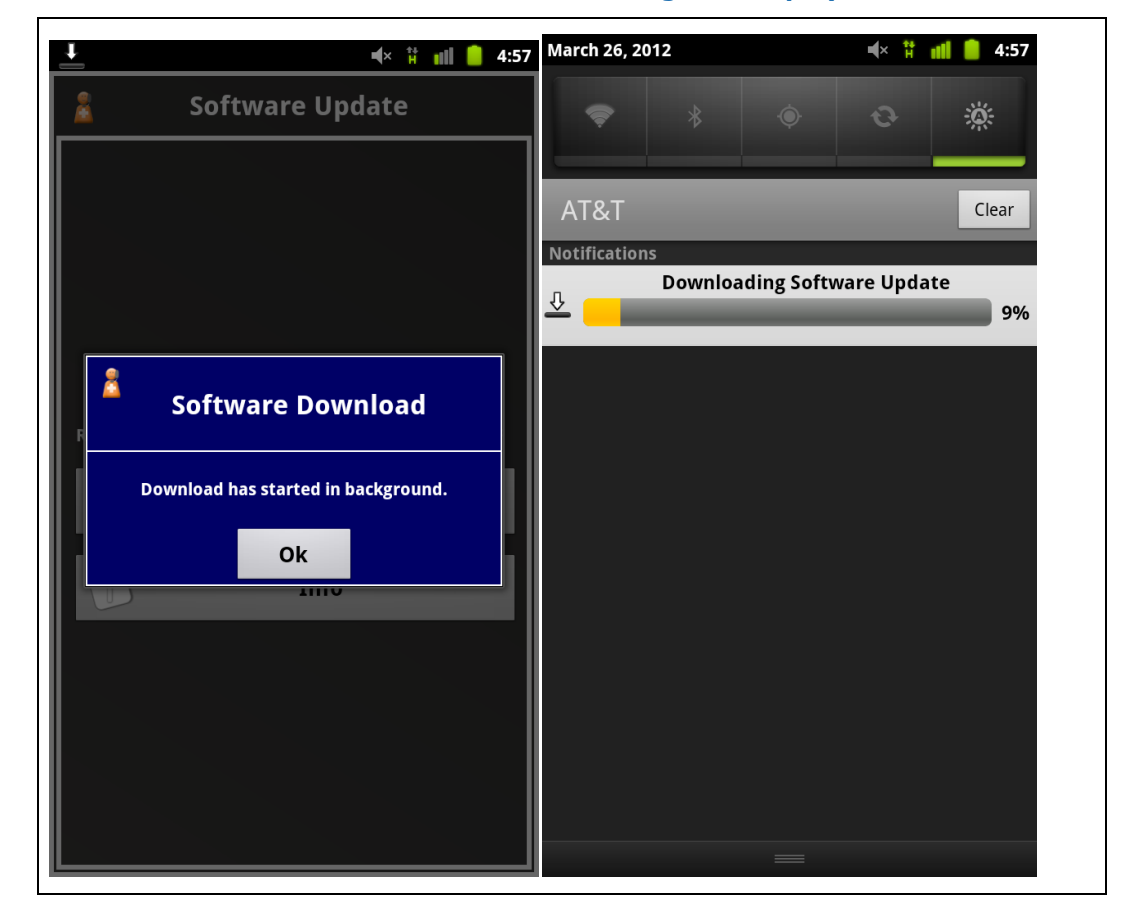

Figure 3: FOTA - Software Download and Download Progress Display

#### Firmware Over The Air (FOTA)

6. Once update is downloaded, Touch Apply Update to proceed with FOTA. Or Remind Me Later option can be initiated.

## Figure 4: FOTA - Apply Update Display

|     | <b>≪ ‡ n∥ 📒</b> 5:00                                                                              |
|-----|---------------------------------------------------------------------------------------------------|
| 2   | Software Update                                                                                   |
|     | A new version is ready to be installed.                                                           |
| WAI | RNING: This device cannot make or receive calls,<br>including emergency calls, during the update. |
| Pł  | hone will restart to complete software update.                                                    |
| C.  | Apply Update                                                                                      |
| 8   | Remind Me Later                                                                                   |

7. Once the update is applied, the update sequence is initiated: Power Off, Recovery, Flashing and Reboot

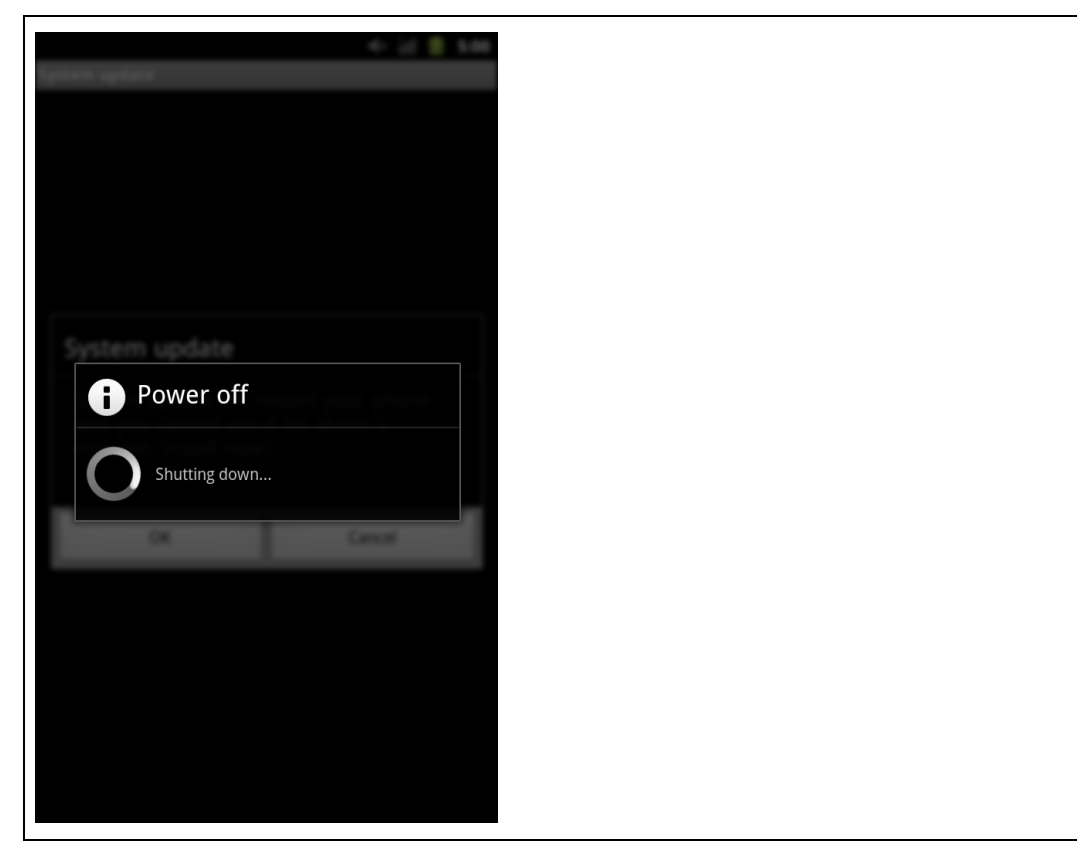

### Figure 5: FOTA - Update Sequence and Install Complete Display

# **1.2 Software Up-To-Date**

- 1. Click on Settings->About Phone->System Updates->Update From OTA. Then touch Check for Updates.
- 2. No Update Available displays when the device is current.

#### Figure 6: FOTA - Check For Updates and No Updates Available Display

| 🛱 📶 🛑 5:11                                                                                                    | 🟦 📲 🥚 5:11                                                                                                    |
|----------------------------------------------------------------------------------------------------|----------------------------------------------------------------------------------------------------|
| 🙎 Software Update                                                                                                    | 🧯 Software Update                                                                                                    |
| Current Version Info<br>Firmware Version: user-X900-V1.021<br>Android System Image: 2.3.7<br>Radio Image: SUNRISE_SMB_REV30_V2_B1202_1208.F<br>Check for Updates | No Update Available<br>Device is up to date.<br>Current Version Info<br>Firmware Version: user-X900-V1.021<br>Android System Image: 2.3.7<br>Radio Image: SUNRISE_SMB_REV30_V2_B1202_1208.F<br>OK |